## Winning Touch Tennis Waitlist

## How to use the feature:

CourtReserve displays the **Join Waitlist** button for each half hour interval if one or more courts are booked.

To use the feature, you need to enable the feature; then click the button to add your name to the list.

| 12:00 PM | Join Waitlist<br>1 waiting | Descrived | Decenved | Decement | Pasaryad |
|----------|----------------------------|-----------|----------|----------|----------|
| 12:30 PM | Join Waitlist<br>1 waiting | Reserved  | Neserveu | Neserveu | Reserveu |

## Fill in the following fields:

- 1. Select one or more court types (if available).
- 2. Enter your name in the **Reserve For** field.
- 3. Click the **Reservation Type** field and select an option.
- 4. Set the **Duration Type**: specific time or flexible. (see below)
- 5. Confirm the time and duration.
- 6. Click Save.

| Join Waitlist                                          |            |   |          | CLOSE | SAVE |
|--------------------------------------------------------|------------|---|----------|-------|------|
| Court Type                                             | Clay ×     |   |          |       |      |
| Reserve For *                                          |            |   |          |       |      |
| Gerry Park                                             |            | • |          |       |      |
| Reservation Type *                                     |            |   |          |       |      |
| Singles                                                |            | • |          |       |      |
| <b>Duration Type</b> <ul> <li>Specific Time</li> </ul> | Flexible   |   |          |       |      |
| Start Time                                             | Duration * |   | End Time |       |      |
| 12:00 PM 🕒                                             | 1 hour     | • | 1:00 PM  | C     |      |
|                                                        |            |   |          |       |      |
|                                                        |            |   |          | CLOSE | SAVE |

After you save the form, CourtReserve adds your name to the list. Edit Waitlist 12:00 PM 2 waiting Reserved Edit Waitlist 12:30 PM **Options...Duration type:** You can choose a **Specific time** on the waitlist for an exact time period. Or, to increase your chance of getting court time, especially during busy periods, you can choose Flexible and enter a range of start and end times. **Duration Type** Specific Time • Flexible Duration \* Between Start Time - End Time 1 hour 11:30 AM 1:30 PM Ŀ **Reviewing and Withdrawing:** To review waitlist information, click on the waitlist button. The popup window confirms your waitlist time and court. To remove your name from the waitlist, click the WITHDRAW button.

| Waitlist        | CLOSE    |
|-----------------|----------|
| Singles         |          |
| #2              | $\sim$   |
| 😫 Gerry Park    | WITHDRAW |
| 🛱 Sun, Jul 23rd |          |
| (L) 12p - 1p    |          |
| 📓 1 hour        |          |

You can also view court waitlist information in the **My Reservations** section of the member portal (Reservations > My Reservations > Waitlist tab).

| My Reservations                          |                                       |               |          |                                         |          |
|------------------------------------------|---------------------------------------|---------------|----------|-----------------------------------------|----------|
| UPCOMING<br>Waitlisted From<br>7/15/2023 | PAST CANCELED Waitlisted To 8/14/2023 | WAITLIST      |          | Search                                  | ٩        |
| Reserved For                             | Туре                                  | Date          | Time     | Item                                    |          |
| Gerry Park                               | Singles                               | Sun, Jul 23rd | 12p - 1p | Any Court(s) of (Hard,<br>Clay, Indoor) | WITHDRAW |

## **Receiving a Notification That a Court has Become Available:**

When a court time becomes available because of a cancellation, CourtReserve sends out an email notification to people on the waitlist. The message contains a link to book the open slot. If a waitlisted player books that slot, the other names on the waitlist remain unchanged.

How CourtReserve sends out notifications is a feature that you can customize once new developments have been tested and implemented. Currently, CourtReserve sends an email to everyone on the waitlist at the same time.

| Waitlist Notification - Reservation Slot Available! Inbox ×                                                                                                 | ¢ | ß |  |  |  |
|----------------------------------------------------------------------------------------------------|---|---|--|--|--|
| ABC Global <notifications@courtreserve.com> 4:52 PM (0 minutes ago) ☆ to me ▼</notifications@courtreserve.com>                                              | Ł | : |  |  |  |
|                                                                                                    |   |   |  |  |  |
| 1                                                                                                    |   |   |  |  |  |
| Reservation slot now available for Sun, Jul 23rd 12p.                                                                                                    |   |   |  |  |  |
| RESERVE NOW                                                                                                    |   |   |  |  |  |
| <b>NOTE</b> : Receiving this email does not guarantee this reservation slot. You must still go through the normal booking process to secure this time slot. |   |   |  |  |  |
|                                                                                                    |   |   |  |  |  |